## ScotEID Library BVD Breaches

Written By: ScotEID

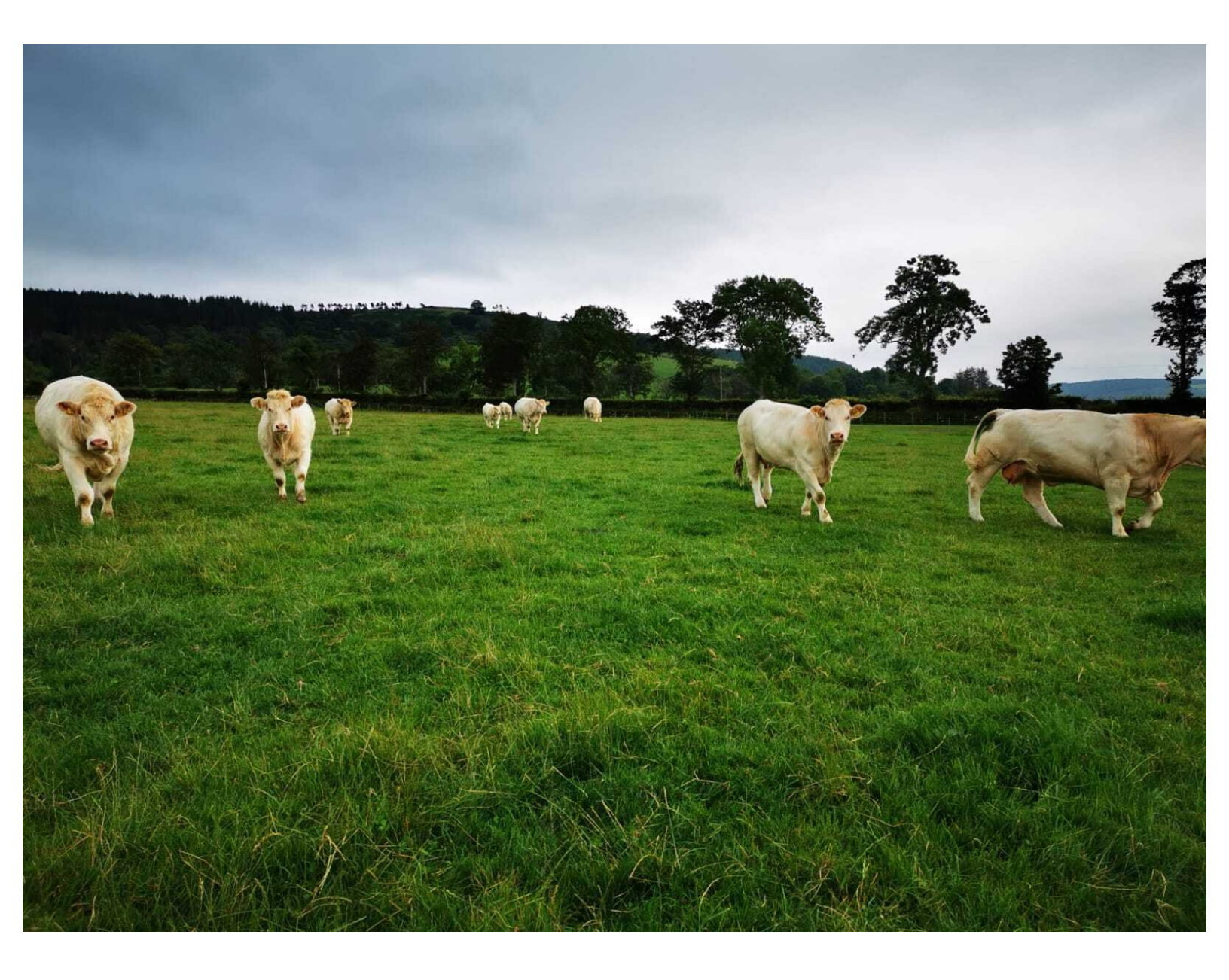

This document was generated on 2022-03-11 07:45:19 PM (MST).

## Step 1 — BVD Breaches

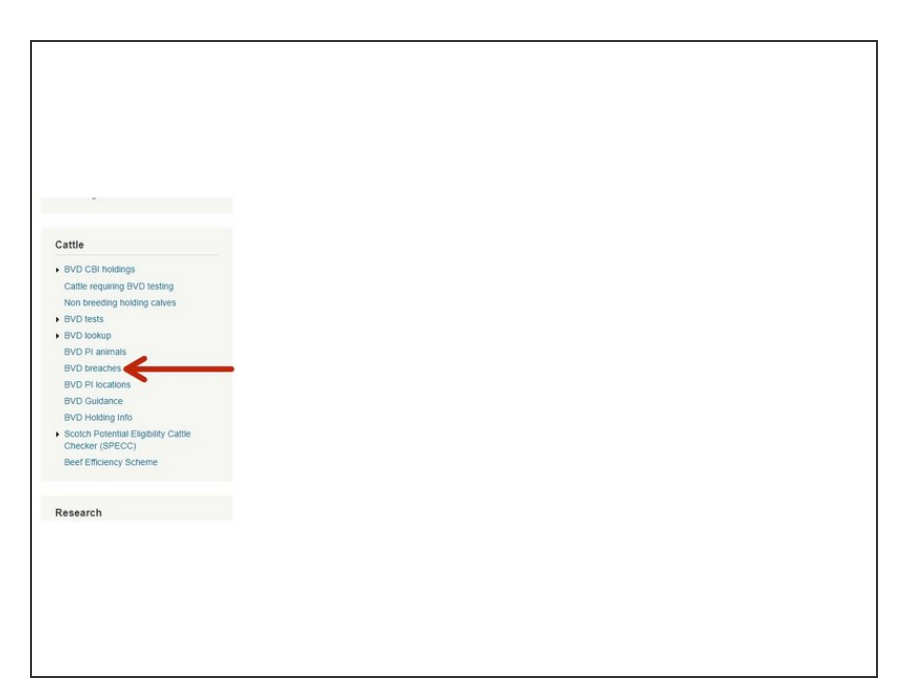

 Click on BVD breaches which is under the Cattle Menu of the ScotEID home page, as indicated by the red arrow in the image.

This document was generated on 2022-03-11 07:45:19 PM (MST).

## Step 2 — BVD Breaches

| Il content of the website is subject to the ScotEID Terms and Conditions and must <u>only</u> be used for the purposes of BVD eradication. |               |            |                 |                |                  |           |             | idication.             | Navigation<br>Home<br>Keeper Details          | All content of the website is subject to the ScotEID Terms and Conditions an |
|----------------------------------------------------------------------------------------------------|---------------|------------|-----------------|----------------|------------------|-----------|-------------|------------------------|-----------------------------------------------|------------------------------------------------------------------------------|
| ot negative holding movement breaches                                                                                                    |               |            |                 |                |                  |           |             | 0                      |                                               |                                                                              |
| eparture CPH                                                                                                    | Animal ID     | Move date  | Destination CPH | Breach type    | Breach notificat | test_date | update_date | revised_as_nor         |                                               | cidibaton.                                                                   |
| /001/0001 🕕                                                                                                    | 001           | 31/03/2021 | 66/001/0002     | <del>( )</del> | 05/04/2021       |           |             | false                  | Logout                                        | Not negative holding movement breaches                                       |
| /001/0002 🕕                                                                                                    | UK12345600002 | 22/02/2021 | 66/100/0100 🕕   | nb_birth       | 05/04/2021       |           |             | false                  |                                               |                                                                              |
| /001/0003 📵                                                                                                    | UK12345600003 | 30/03/2021 | 66/100/2000 🚺   | movement       | 05/04/2021       |           |             | false                  |                                               | Departure CPH Animal ID Move date Destination CPF Breach typ                 |
| /001/0004 📵                                                                                                    | UK12345600004 | 31/03/2021 | 66/100/0003 🕕   | movement       | 05/04/2021       |           |             | false                  | ScotMoves                                     | Search X                                                                     |
| /001/0005 🚺                                                                                                    | UK12345600005 | 31/03/2021 | 66/100/0004 🚯   | movement       | 05/04/2021       |           |             | false                  |                                               |                                                                              |
| /001/0006 📵                                                                                                    | UK12345600006 | 31/03/2021 | 66/100/0005 🚯   | movement       | 05/04/2021       |           |             | false                  | Countres                                      |                                                                              |
| /001/0007 🚯                                                                                                    | UK12345600007 | 31/03/2021 | 66/001/5000 🚯   | movement       | 05/04/2021       |           |             | false                  | ScotMoves Home                                |                                                                              |
| /001/0008 🚯                                                                                                    | UK12345600008 | 30/03/2021 | 66/001/2000 🚯   | movement       | 05/04/2021       |           |             | false                  | All Exemptions<br>All Holdings<br>All Keepers | Departure CPH v equal v equal Find P                                         |
| /001/0009 🚹                                                                                                    | UK12345600009 | 31/03/2021 | 66/100/3000 🚯   | movement       | 05/04/2021       |           |             | false                  |                                               |                                                                              |
| /001/0010 🕕                                                                                                    | UK12345600010 | 31/03/2021 | 66/100/2000 🕕   | movement       | 05/04/2021       |           |             | false                  |                                               |                                                                              |
| /001/0011 🕕                                                                                                    | UK12345600011 | 31/03/2021 | 66/002/2000 🕕   | movement       | 05/04/2021       |           |             | false                  |                                               |                                                                              |
| /001/0012 📵                                                                                                    | UK12345600012 | 31/03/2021 | 66/003/0300 . 🚺 | movement       | 05/04/2021       |           |             | false                  |                                               |                                                                              |
| /001/0013 📵                                                                                                    | UK12345600013 | 30/03/2021 | 66/001/0020 🕦   | movement       | 05/04/2021       |           |             | false                  |                                               |                                                                              |
| /0014 🕕                                                                                                    | UK12345600014 | 31/03/2021 | 66/002/2000 🕕   | movement       | 05/04/2021       |           |             | false                  | Sheep                                         |                                                                              |
| /01 /0015 📵                                                                                                    | UK12345600015 | 02/04/2021 | 66/200/0001 🚯   | move_to_pos    | 05/04/2021       |           |             | false                  | Uncep                                         |                                                                              |
| 016 🕕                                                                                                    | UK12345600016 | 30/03/2021 | 66/000/600      |                | _                |           |             | false -                | Investigate Tag                               |                                                                              |
| Download                                                                                                    | d Page        |            | Pa              | ge 1 of 300    | ▶> ▶1 100 ¥      |           |             | View 1 - 100 of 29,947 | 5 5                                           |                                                                              |

- The first image shows the BVD breaches table. To view the list of ScotEID Terms and Conditions, click on the blue hyperlink as indicated by the black arrow. You can alter the amount of records you view per page by clicking on the arrows within the green box.
- Click on the blue i icon, as shown by the orange arrows in the first image, to reveal further information on the departure or destination CPH.
- Click on the paper icon at the bottom left hand corner of the first image, as shown by the blue arrow, to download a page.
- To narrow your search criteria, click on the magnifying glass icon at the bottom left hand corner of the first image, as indicated by the red arrow. A search box will be displayed (second image).
- You can search by Departure CPH, Animal ID, Move date, Destination CPH, Breach type, Breach notification date, revised-as-non-breach. Click on the icons shown by the black arrows (second image) to select your criteria and click **Find**, as shown by the red arrow. You can reset your search by clicking on the icon, as shown by the blue arrow.

If you require further assistance, please contact ScotEID on 01466 794323.

This document was generated on 2022-03-11 07:45:19 PM (MST).